# 在交換機上配置動態主機配置協定(DHCP)可信介 面設定

### 目標

動態主機配置協定(DHCP)監聽提供了一種安全機制,可防止接收錯誤的DHCP響應資料包並 記錄DHCP地址。它通過將裝置上的埠視為可信或不可信來做到這一點。

可信埠是連線到DHCP伺服器並允許分配DHCP地址的埠。受信任埠上接收到的DHCP消息允 許通過裝置。來自這些埠的資料包將自動轉發。如果未啟用DHCP監聽,則預設情況下所有埠 都是受信任的。

不可信埠是不允許分配DHCP地址的埠。預設情況下,在Interface Settings頁面中宣告所有埠可信之前,所有埠都被視為不可信。

本文旨在展示如何在交換機上配置DHCP可信介面設定。

## 適用裝置

- Sx300系列
- •SG350X系列
- Sx500系列
- SG500X

### 軟體版本

- 1.4.7.06 Sx300、Sx500、SG500X
- 2.2.8.04 SG350X

## 配置DHCP可信介面設定

**附註**:基於Web的交換機實用程式的外觀可能因裝置的具體型號而異。以下影象來自 SG350X-48MP。

步驟1.訪問交換機基於Web的實用程式,然後選擇IP Configuration > IPv4 Management and Interfaces。

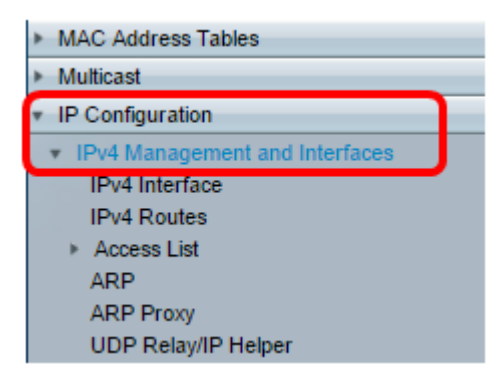

步驟2.選擇DHCP Snooping/Relay > DHCP Snooping Trusted Interfaces。

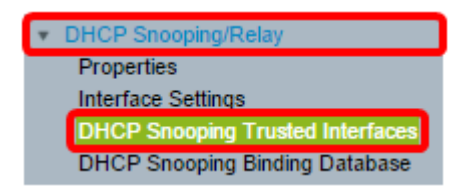

步驟3.在Trusted Interfaces Table下,按一下要配置的埠或介面,然後按一下Edit。

| 2             | 40 | GE40 |  | No |
|---------------|----|------|--|----|
| 0             | 41 | GE41 |  | No |
| ō             | 42 | GE42 |  | No |
| •             | 43 | GE43 |  | No |
| 0             | 44 | GE44 |  | No |
| •             | 45 | GE45 |  | No |
| 0             | 46 | GE46 |  | No |
| •             | 47 | GE47 |  | No |
| 0             | 48 | GE48 |  | No |
|               | 49 | XG1  |  | No |
| 0             | 50 | XG2  |  | No |
| •             | 51 | XG3  |  | No |
| 0             | 52 | XG4  |  | No |
| Copy Settings |    | Edit |  |    |

附註:在本示例中,選擇了埠GE41。

步驟4.在「Edit Interface Settings」視窗中,驗證Interface區域中選定的埠是否為您在上一步 中選擇的埠。否則,按一下下拉箭頭並選擇正確的埠。

| Interface:   Unit 1  Port GE41  LAG 1 |
|---------------------------------------|
| Trusted Interface: Ves<br>No          |
| Apply Close                           |

步驟5.在Trusted Interface區域中,按一下單選按鈕將特定埠設定為受信任或不受信任,然後按一下Apply。

| Interface:  | Ŧ |
|-------------|---|
| ₩ No        |   |
| Apply Close |   |

**附註:**在此範例中,選擇「是」表示連線埠設定為受信任連線埠。

步驟6.出現「成功」消息後,按一下「關**閉」。** 

| Success. To permanently save the configuration, go to the File<br>Operations page or click the Save icon. |  |  |  |  |
|----------------------------------------------------------------------------------------------------|--|--|--|--|
| Interface: <ul> <li>Unit 1 • Port GE41 • LAG 1 •</li> </ul> Trusted Interface: Yes <ul> <li>No</li> </ul> |  |  |  |  |
| Apply Close                                                                                               |  |  |  |  |

步驟7.在「可信介面」表中驗證所選埠上新配置的設定是否已應用。

| 0 4                   | 40 GE40 |      | No  |
|-----------------------|---------|------|-----|
| 0 4                   | 1 GE41  |      | Yes |
| 0 4                   | 2 GE42  |      | No  |
| • 4                   | 43 GE43 |      | No  |
| 0 4                   | 4 GE44  |      | No  |
| • 4                   | 45 GE45 |      | No  |
| 0 4                   | 46 GE46 |      | No  |
| • 4                   | 47 GE47 |      | No  |
| 0 4                   | 48 GE48 |      | No  |
| • 4                   | 49 XG1  |      | No  |
| 0 5                   | 50 XG2  |      | No  |
| <ul> <li>5</li> </ul> | 51 XG3  |      | No  |
| 0 5                   | 52 XG4  |      | No  |
| Copy Sett             | ings    | Edit |     |

步驟8.(可選)若要永久儲存配置,請按一下頁 🧟 Save 面頂部的閃爍圖示。

現在,您應該在交換機上成功配置受信任的介面設定。